# ESET REMOTE ADMINISTRATOR PLUG-IN FOR TIGERPAW Technical Setup and User Guide

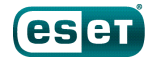

## ESET REMOTE ADMINISTRATOR PLUG-IN FOR

## TIGERPAW

#### Copyright 2016 by ESET, spol. s r.o.

ESET Remote Administrator Plug-in for Tigerpaw was developed by ESET, spol. s r.o.

For more information visit www.eset.com.

All rights reserved. No part of this documentation may be reproduced, stored in a retrieval system or transmitted in any form or by any means, electronic, mechanical, photocopying, recording, scanning, or otherwise without permission in writing from the author.

ESET, spol. s r.o. reserves the right to change any of the described application software without prior notice.

Customer Care Worldwide: www.eset.com/support

| 1.  | Introduction   | 4                                |
|-----|----------------|----------------------------------|
| 2.  | System Require | ements5                          |
| 3.  | Installation   | 6                                |
| 4.  | Connect to you | ır Tigerpaw Server7              |
| 5.  | Connect to you | ır ESET Server8                  |
| 6.  | Sync           | 9                                |
| 7.  | Manage Accou   | nts10                            |
| 7.1 | Map Accounts   | 10                               |
| 7.2 | Map Services   | 11                               |
| 7.3 | Map Priorities |                                  |
| 8.  | Access the ESE | T Remote Administrator Console13 |
| 9.  | Feedback       | 14                               |

## 1. Introduction

The ESET Remote Administrator Plug-in for Tigerpaw makes billing and ticketing easy for ESET Managed Service Providers (MSPs) who use Tigerpaw.

#### Billing

The ESET Remote Administrator Plug-in for Tigerpaw allows you to quickly monitor seat counts of ESET products for different customer accounts and group endpoints into groups and subgroups. Each ESET group corresponds with an account available in Tigerpaw (specifically, to a recurring service item in a contract for the account). Each ESET product corresponds with a recurring service.

The ESET Remote Administrator Plug-in for Tigerpaw allows you to map your accounts and recurring services to groups from your ESET Remote Administrator Console and specific ESET products. After associating a group or account with an ESET product, the ESET Remote Administrator Plug-in for Tigerpaw automatically takes snapshots of your current seat count use and commits them to Tigerpaw as service adjustments that include date and time information.

#### Ticketing

The ESET Remote Administrator Plug-in for Tigerpaw creates tickets for computers when they join a Dynamic Group in ESET Remote Administrator. Dynamic Groups are comprised of all computers that meet a set of conditions defined in the template for the group (for example, a Dynamic Group might contain computers with out-of-date operating systems, or computers that have not received virus signature database updates in the last 24 hours). Any time a computer enters a dynamic group, ESET Remote Administrator Plug-in for Tigerpaw creates a ticket.

ESET Remote Administrator Plug-in for Tigerpaw allows you to map dynamic groups to Tigerpaw priorities, so that each ticket created can be assigned a priority level and the appropriate action can be taken.

## 2. System Requirements

To use the ESET Remote Administrator Plug-in for Tigerpaw your system should meet or exceed the following requirements:

#### Supported Operating Systems:

- Windows 7 and later non-server operating systems are supported.
- Windows 2008R2 or later server operating systems are supported.

#### Supported versions of ESET Remote Administrator

- ESET Remote Administrator 5.3x.
- ESET Remote Administrator 6.2.x through 6.4.x.

.Net 4.6 framework is required for the use of the ESET Remote Administrator Plug-in for Tigerpaw.

## 3. Installation

To install the ESET Remote Administrator Plug-in for Tigerpaw, follow the step-by-step instructions below:

- 1. Download the ESET Remote Administrator Plug-in for Tigerpaw installer file and save it to your system.
- 2. Double-click the installer file and follow the steps from the Setup Wizard to complete installation.

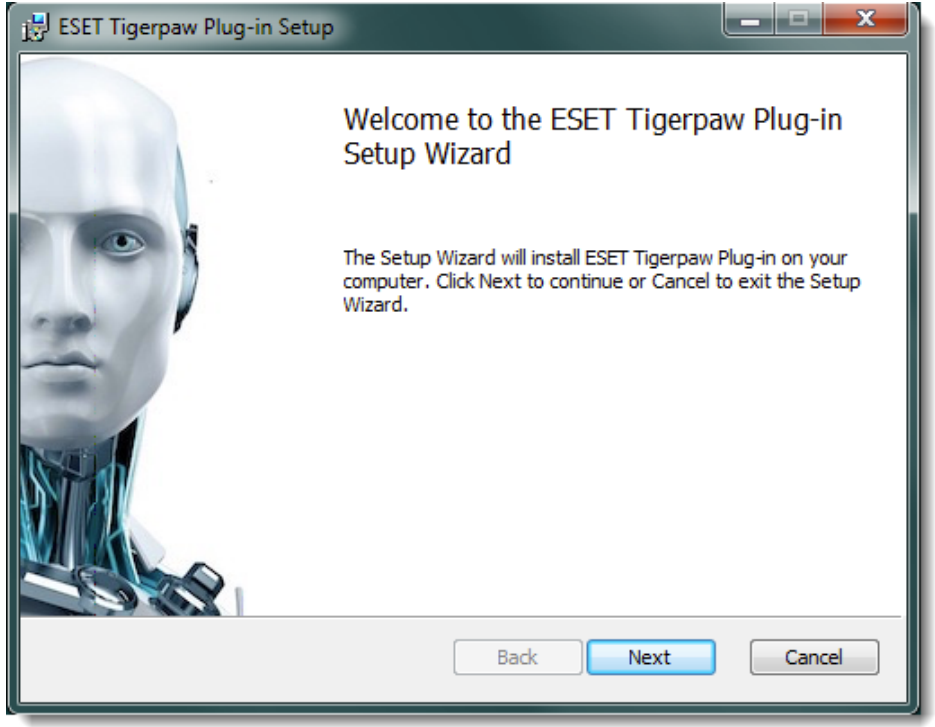

Figure 1-1

3. Once you finish installation, double-click the **ESET TigerPaw Plug-in** icon on your Desktop to launch the ESET Remote Administrator Plug-in for Tigerpaw.

## 4. Connect to your Tigerpaw Server

Before you can begin using the ESET Remote Administrator Plug-in for Tigerpaw, you must establish a connection with your server. To do so, follow the steps below:

- 1. Click **Tools > Options**, click the **Tigerpaw** tab and type your server credentials into the **API Username** and **API Password** fields.
- 2. Click Test Connection to make sure that your credentials are entered correctly.

| Options             | J  |
|---------------------|----|
| SET Tigerpaw        |    |
| Tigerpaw Connection |    |
| Sync every          |    |
| 120 minutes         |    |
| Username            |    |
| eset                |    |
| Password            |    |
| •••••               |    |
| V Hide Password     |    |
| Server              |    |
| (2)                 |    |
| Tickets by          |    |
|                     |    |
| Test Connection     |    |
|                     | IJ |

Figure 1-2

#### 5. Connect to your ESET Server

After establishing the connection with Tigerpaw, add your ESET servers to the Plug-in to allow management. To do so, follow the steps below:

- 1. Click **Options > Add**.
- 2. Type a name for this server into the **Server** field.
- 3. For ESET Remote Administrator (ERA) 6.x, type 2223 into the Port field, for ERA 5.x, type 2226.
- 4. Select the version of ERA you are using from the Version drop-down menu.
- 5. Type the Username and Password for this ERA server into the appropriate fields and then click **Test Connection** to verify that the information is correct. Repeat this process as necessary to add all ERA servers that you manage.

| ESET Remote Administrator Server                                |                             |
|-----------------------------------------------------------------|-----------------------------|
| ERA Server (FQDN or P Address)<br>localhost<br>API Port<br>2226 | ERA Server Version<br>5.3 - |
| Username                                                        |                             |
| Password                                                        |                             |
|                                                                 |                             |
| Hide password                                                   |                             |
| Domain Credentials                                              |                             |
|                                                                 | Test Connection Save        |
|                                                                 |                             |

Figure 1-3

**NOTE**: You can edit settings for a specific server at any time by selecting it and clicking **Modify**. To delete a server, select it and click **Delete**.

| Options                 |                           |
|-------------------------|---------------------------|
| ESET Tigerpaw           |                           |
| -ESET Remote Adminis    | strator Server Connection |
| Sync every              | 120 minutes               |
| Add<br>Modify<br>Delete | localhost                 |
|                         |                           |

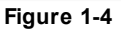

## 6. Sync

The ESET Remote Administrator Plug-in for Tigerpaw maintains a local database of objects from Tigerpaw and ESET that can be refreshed at any time.

Click **Sync** to update data in the Plug-in to reflect changes in Tigerpaw accounts, contracts and services as well as ESET groups and products. By, default, the Plug-in will sync automatically every 10 minutes (this interval can be adjusted manually for your Tigerpaw and ESET Servers under **Tools** > **Options**). We recommend that you perform regular syncs to ensure accurate data is displayed in the Plug-in.

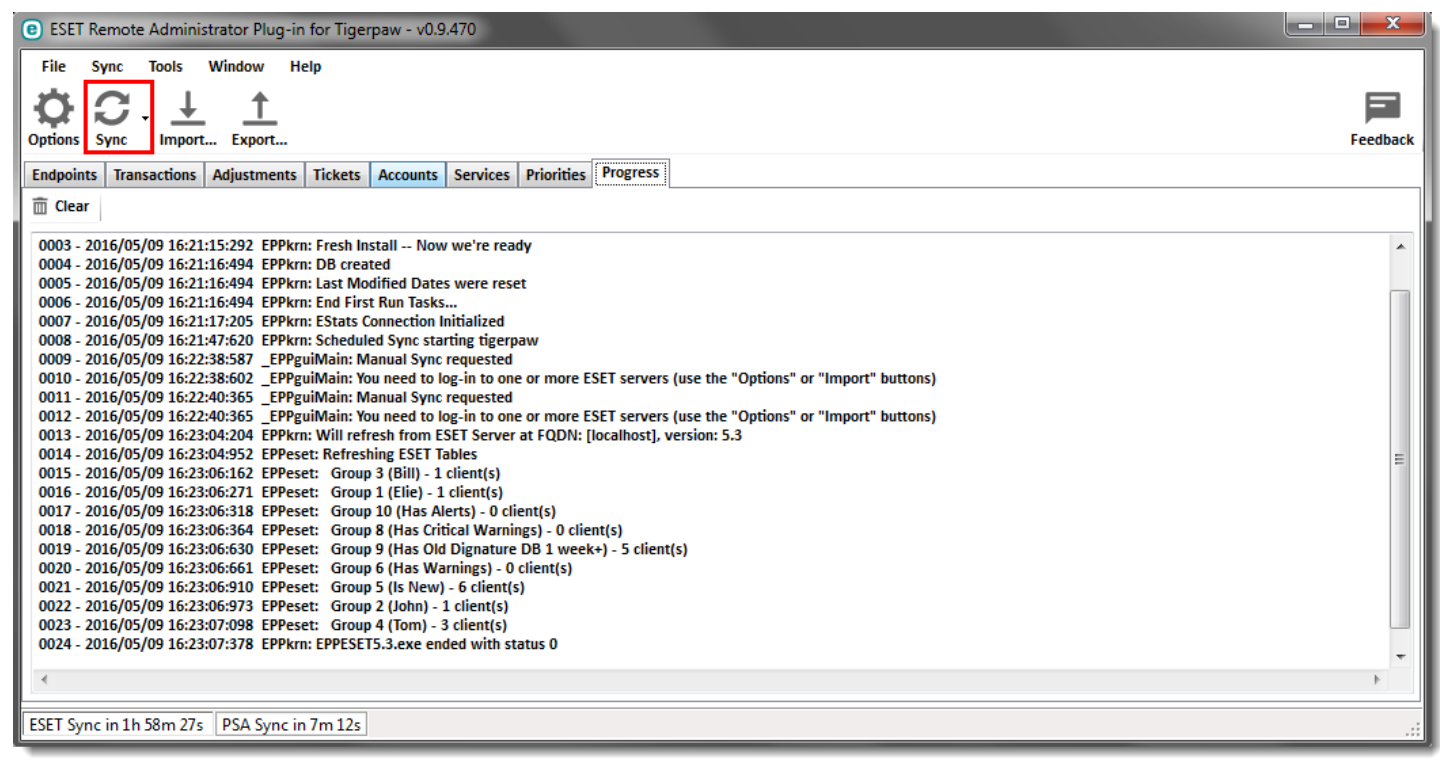

Figure 1-5

#### 7. Manage Accounts

The **Accounts** window allows you to associate ESET groups with accounts and recurring service items from Tigerpaw. In the **Accounts** window, a list of groups and subgroups for each ERA Server is displayed. Your groups will appear in the same hierarchy in the ESET Remote Administrator Plug-in for Tigerpaw that you use in ERA.

#### 7.1 Map Accounts

To map an ESET group to a specific account, follow the steps below:

- 1. Click the Accounts tab.
- 2. Click the server row for the group that you want to map.
- 3. In the **Accounts** window, double-click the account that you want to map the selected group to. The same account can appear multiple times, so make sure that you are selecting the contract you want to associate with your ESET group.

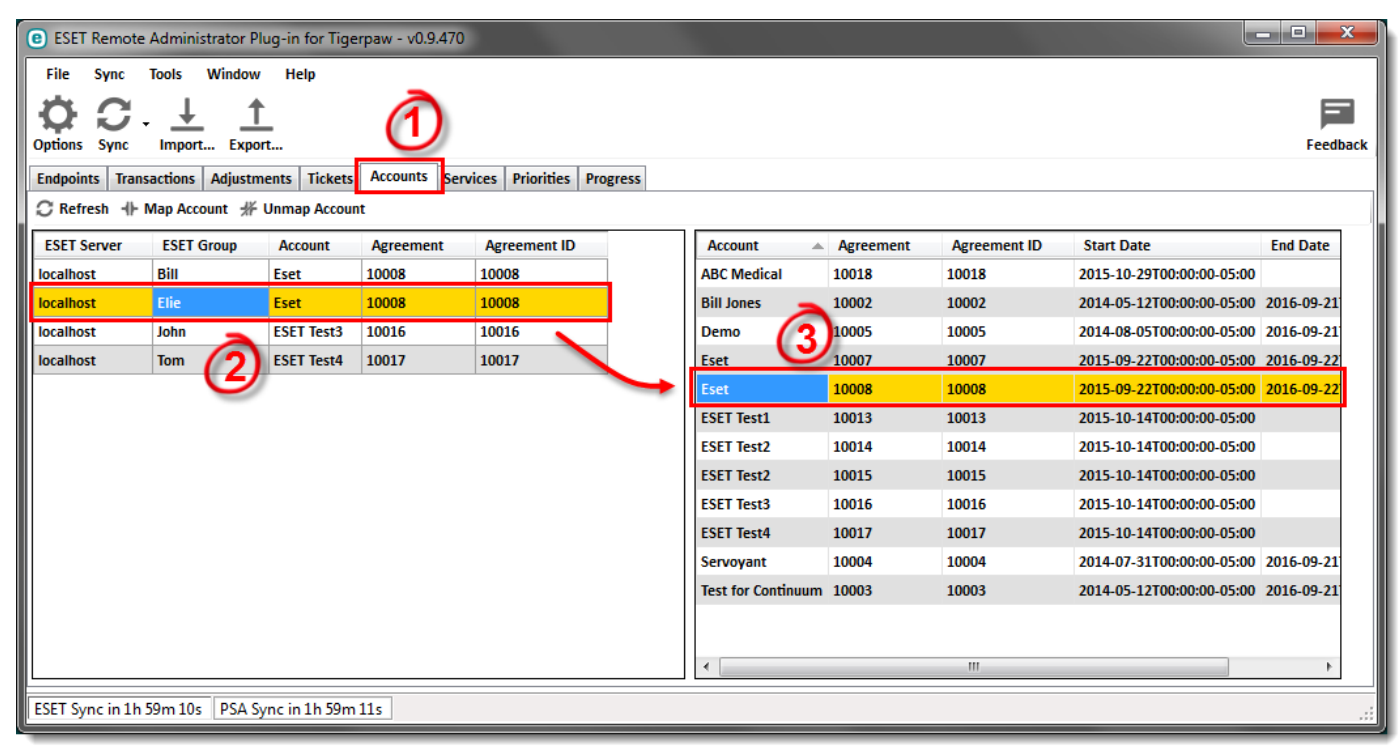

Figure 1-6

#### 7.2 Map Services

With your accounts mapped, you can associate ESET products with recurring services from Tigerpaw. To do so, follow the steps below:

- 1. Click the Services tab to display a list of all ESET products in use by endpoints.
- 2. Click an endpoint product to view a list of services that can associated with that product.
- 3. Double-click a service to map an ESET product to it. Different ESET products can be mapped to the same service, for example if your contracts do not differentiate between Antivirus for Windows, Mac and Linux.

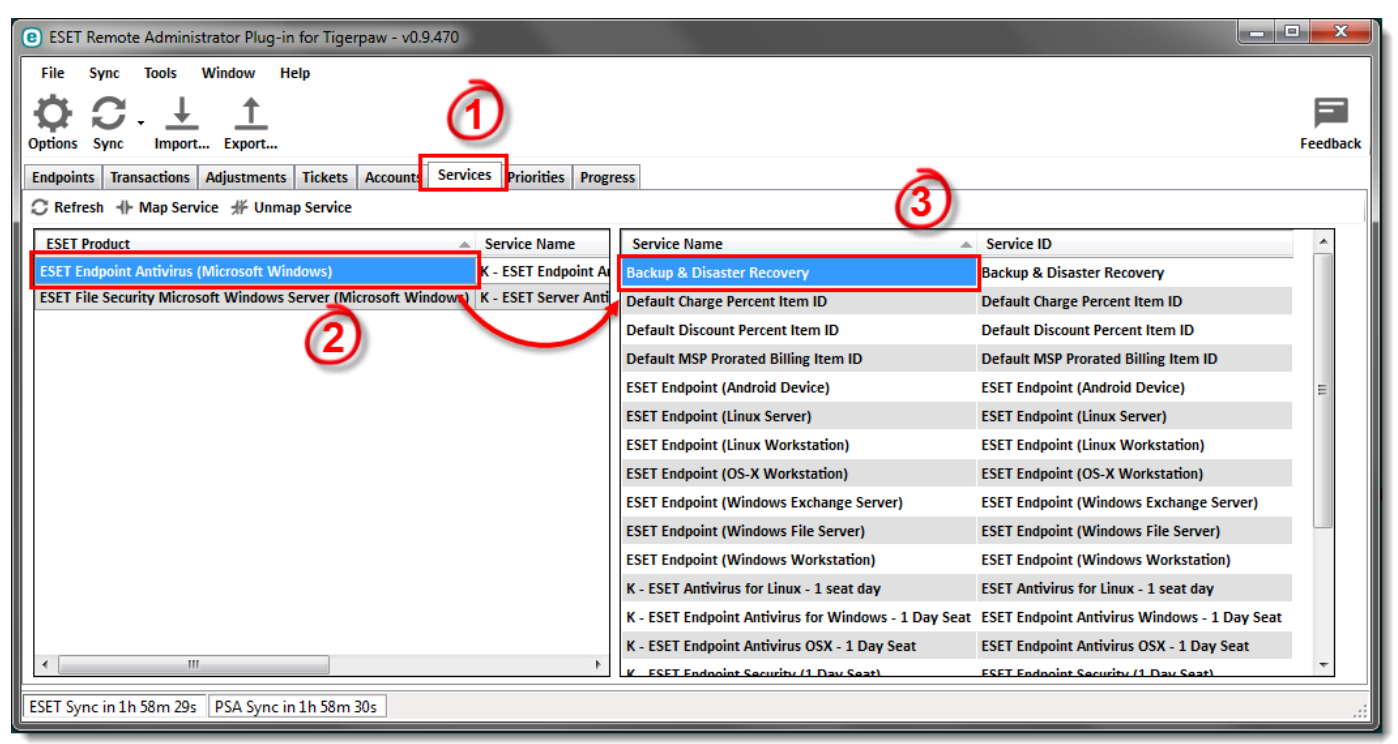

Figure 1-7

#### 7.3 Map Priorities

To map priority levels to different groups, follow the steps below:

- 1. Click the **Priorities** tab to display a list of groups available in ERA.
- 2. Click the group for which you want to map priorities.

#### 3. Double-click the priority level you want to associate with the selected group.

| 🔋 ESET Remote Administrator Plug-in for Tigerpaw - v0.9.470 |                              |           |                              |               |          |
|-------------------------------------------------------------|------------------------------|-----------|------------------------------|---------------|----------|
| File Sync                                                   | Tools Window Help            |           | -                            |               |          |
| O O                                                         | _ ↓ ↑                        |           | 1                            |               |          |
| Options Sync                                                | Import Export                |           |                              |               | Feedback |
| Endpoints Tran                                              | sactions Adjustments Tickets | Accounts  | Services Priorities Progress |               |          |
| C Refresh 🕂                                                 | Map Priority 👫 Unmap Priorit | Y         |                              | 3             |          |
| ESET<br>Server                                              | Dynamic Group                | Priority  | Rank                         | Priority Rank |          |
| localhost                                                   | Has Alerts                   | High      | 2                            | High 2        |          |
| localhost                                                   | Has Critical Warnings        | Emergency | 1                            | Low 4         |          |
| localhost                                                   | Has Old Dignature DB 1 week+ | Low       | 4                            | Medium 3      |          |
| localhost                                                   | Has Warnings                 | Medium    | 3                            |               |          |
| localhost                                                   | Is New                       | Low       | 4                            |               |          |
|                                                             |                              |           |                              |               |          |
|                                                             |                              |           |                              |               |          |
|                                                             |                              |           |                              |               |          |
|                                                             |                              |           |                              |               |          |
|                                                             |                              |           |                              |               |          |
|                                                             |                              |           |                              |               |          |
|                                                             |                              |           |                              |               |          |
|                                                             |                              |           |                              |               |          |
|                                                             |                              |           |                              | ] [           |          |
| ESET Sync in 1h                                             | 53m 47s PSA Sync in 1h 53m   | 48s       |                              |               |          |

Figure 1-8

#### 8. Access the ESET Remote Administrator Console

You can access the ESET Remote Administrator Web Console at any time from the **Tools** menu. To do so, click **Tools** > **ESET Console** and then select the ESET Remote Administrator Server to which you want to connect.

- ESET Remote Administrator 5.x Console (ERAC) must be installed locally for proper function of this feature.
- ESET Remote Administrator 6.x Web Console can be accessed remotely provided the computer where ESET Remote Administrator Plug-in for Tigerpaw is installed has an active internet connection and the ERA Web Console is configured for public access.

| 😮 ESET Remote Administrator Plug-in for Tigerpaw - v0.9.501 |                                                |           |            |   |           |      |     |       |
|-------------------------------------------------------------|------------------------------------------------|-----------|------------|---|-----------|------|-----|-------|
| File Syno                                                   | Tools Window Help                              |           |            |   |           |      |     |       |
| A 12                                                        | Options                                        |           |            |   |           |      | E   |       |
| Options Sync                                                | 💼 Clear Log                                    |           |            |   |           |      | Fee | dback |
| Fadaciata Tra                                               | Map Groups/contracts                           |           | E Deserves | 1 |           |      |     |       |
|                                                             | To Map Services/products                       | vices     | s Progress |   |           |      |     |       |
| C Refresh I                                                 | Map Endpoints                                  |           |            |   |           |      |     |       |
| ESET                                                        | Map Priorities                                 | Priority  | Rank       | - | Priority  | Rank |     |       |
| Server                                                      |                                                | _         |            |   | Emergency | 1    |     |       |
| eras 63                                                     | ESET Console   era:                            | -63       | 2          |   | High      | 2    |     |       |
| eras 63                                                     | Computers with outdated virus signature means  | lhost     | 2          |   | Low       | 4    |     |       |
| eras 63                                                     | iOS devices                                    |           |            |   | Medium    | 3    |     |       |
| eras 63                                                     |                                                |           |            |   |           |      |     |       |
| eras.63                                                     | Mac computers                                  |           |            | = |           |      |     |       |
| eras-63                                                     | Mobile devices                                 |           |            |   |           |      |     |       |
| eras-63                                                     | Not activated security product                 |           |            |   |           |      |     |       |
| eras-63                                                     | Problematic computers                          |           |            |   |           |      |     |       |
| eras-63                                                     | Windows computers                              |           |            |   |           |      |     |       |
| localhost                                                   | Has Alerts                                     | High      | 2          |   |           |      |     |       |
| localhost                                                   | Has Critical Warnings                          | Emergency | 1          |   |           |      |     |       |
| localhost                                                   | Has Old Dignature DB 1 week+                   | Low       | 4          |   |           |      |     |       |
| localhost                                                   | Has Warnings                                   | Medium    | 3          | - |           |      |     |       |
| ESET Sync in 1                                              | FSFT Sync in 1h 57m 51s PSA Sync in 1h 57m 52s |           |            |   |           |      |     |       |
| - coch sync in 1                                            |                                                |           |            |   |           |      |     | .::   |

Figure 1-9

## 9. Feedback

We at ESET hope that the ESET Remote Administrator Plug-in for Tigerpaw will be a useful asset, and are dedicated to continue improving the Plug-in according to your feedback. Follow the steps below to send us your feedback:

1. Click Feedback to view the feedback form.

| ESET Remote Administrator Plug-in for Tigerpaw - v0.9470     ESET Remote Administrator Plug-in for Tigerpaw - v0.9470 |                                                |               |             |              |                              |                     |                     |                                                          |
|----------------------------------------------------------------------------------------------------|------------------------------------------------|---------------|-------------|--------------|------------------------------|---------------------|---------------------|----------------------------------------------------------|
| File Syn                                                                                                    | File Sync Tools Window Help                    |               |             |              |                              |                     |                     |                                                          |
| Options Syn                                                                                                    | Options       Sync                             |               |             |              |                              |                     |                     |                                                          |
| Endpoints                                                                                                    | Transactions                                   | Adjustments   | Tickets Acc | ounts Servio | es Priorities Progress       |                     |                     |                                                          |
| C Refresh                                                                                                    |                                                |               |             |              |                              |                     |                     |                                                          |
| Ticket                                                                                                    | Server                                         | Hostname      | Status      | Priority     | Condition                    | Date Created        | Date Modified       | ESET Product                                             |
| 12889                                                                                                    | localhost                                      | Dev8          | Submitted   | Low          | Is New                       | 2016/05/09 16:26:06 | 2016/05/09 16:26:06 | ESET Endpoint Antivirus (Microsoft Windows)              |
| 12890                                                                                                    | localhost                                      | Hubble        | Submitted   | Low          | Is New                       | 2016/05/09 16:26:06 | 2016/05/09 16:26:06 | ESET Endpoint Antivirus (Microsoft Windows)              |
| 12891                                                                                                    | localhost                                      | Hubble        | Submitted   | Low          | Has Old Dignature DB 1 week+ | 2016/05/09 16:26:07 | 2016/05/09 16:26:07 | ESET Endpoint Antivirus (Microsoft Windows)              |
| 12892                                                                                                    | localhost                                      | Eras-52       | Submitted   | Low          | Is New                       | 2016/05/09 16:26:07 | 2016/05/09 16:26:07 | ESET File Security Microsoft Windows Server (Microsoft W |
| 12893                                                                                                    | localhost                                      | Eras-52       | Submitted   | Low          | Has Old Dignature DB 1 week+ | 2016/05/09 16:26:07 | 2016/05/09 16:26:07 | ESET File Security Microsoft Windows Server (Microsoft W |
| 12894                                                                                                    | localhost                                      | Win7tpl       | Submitted   | Low          | Is New                       | 2016/05/09 16:26:07 | 2016/05/09 16:26:07 | ESET Endpoint Antivirus (Microsoft Windows)              |
| 12895                                                                                                    | localhost                                      | Eras-52 00001 | Submitted   | Low          | Is New                       | 2016/05/09 16:26:08 | 2016/05/09 16:26:08 | ESET File Security Microsoft Windows Server (Microsoft W |
| 12896                                                                                                    | localhost                                      | Eras-53       | Submitted   | Low          | Is New                       | 2016/05/09 16:26:08 | 2016/05/09 16:26:08 | ESET File Security Microsoft Windows Server (Microsoft W |
| 12897                                                                                                    | localhost                                      | Win7tpl       | Submitted   | Low          | Has Old Dignature DB 1 week+ | 2016/05/09 16:26:08 | 2016/05/09 16:26:08 | ESET Endpoint Antivirus (Microsoft Windows)              |
| 12898                                                                                                    | localhost                                      | Eras-52 00001 | Submitted   | Low          | Has Old Dignature DB 1 week+ | 2016/05/09 16:26:09 | 2016/05/09 16:26:09 | ESET File Security Microsoft Windows Server (Microsoft W |
| 12899                                                                                                    | localhost                                      | Eras-53       | Submitted   | Low          | Has Old Dignature DB 1 week+ | 2016/05/09 16:26:09 | 2016/05/09 16:26:09 | ESET File Security Microsoft Windows Server (Microsoft W |
|                                                                                                    |                                                |               |             |              |                              |                     |                     |                                                          |
| <u>د</u>                                                                                                    |                                                |               |             |              |                              |                     |                     |                                                          |
| ESET Sync in                                                                                                    | ESET Sync in 1h 43m 04s PSA Sync in 1h 43m 05s |               |             |              |                              |                     |                     |                                                          |

Figure 1-10

- 2. Complete the fields in the form by typing the appropriate information or using the drop-down menu to select the appropriate value.
- 3. Type your feedback into the Information field.
- 4. Select the check box next to It's OK to contact me if it is ok for our team to reach out to you for more information.
- 5. Click Send to submit your feedback.

| C Feedback |                                                                                                    |
|------------|----------------------------------------------------------------------------------------------------|
|            | Your Feedback is important to us.<br>Please use this form to share your experience/suggestions with the developers. |
|            | Subject                                                                                                    |
|            | Hello                                                                                                    |
|            | Category                                                                                                    |
|            | Suggestion 👻                                                                                                    |
|            | Name                                                                                                    |
|            | Chris                                                                                                    |
|            | Phone number                                                                                                    |
|            | 555 12 12                                                                                                    |
| 5/         | E-mail address                                                                                                    |
|            | chris@eset.com                                                                                                    |
|            | Your comments                                                                                                    |
|            | Let's do this again soon.                                                                                           |
|            | 3                                                                                                    |
| NOT        | It is OK to contact me                                                                                              |

Figure 1-11